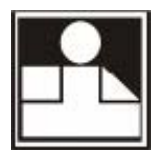

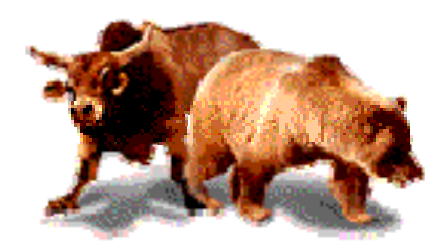

# TRADE - SECRET™

# **Installation and Registration Instructions**

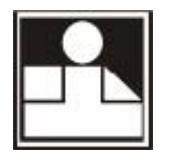

# Table of contents

| NSTALLING TRADE-SECRET                              |
|-----------------------------------------------------|
| RADE-SECRET REGISTRATION 4                          |
| Option One : NEW Registration                       |
| Personal Information Details for communication form |
| Payment Details form10                              |
| Details submission form12                           |
| Registration Confirmation15                         |
| Option Two : Re-Registration17                      |

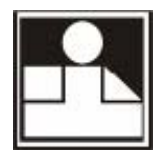

# Installing TRADE-SECRET

Follow the following steps to install **TRADE-SECRET** on your computer.

- 1. Visit www.sbcmsolutions.com
- 2. Click 'Downloads'
- 3. Click 'Download TRADE-SECRET' opposite to the TRADE-SECRET logo
- 4. Click 'Download TRADE-SECRET Setup'
- 5. Save 'TRADE-SECRET\_Setup.exe' file on your computer, when asked
- 6. Run 'TRADE-SECRET\_Setup.exe' file on your computer
- 7. Follow the installation instructions

After the installation of **TRADE-SECRET**, on your computer, you'll find '**TRADE-SECRET™**' icon on your Desktop and in the Window's START > ALL PROGRAMS > "SBCM Solutions Private Limited" Menu.

To run **TRADE-SECRET** please Double Click on the '**TRADE-SECRET™**' icon of either of Desktop or of Windows Menu.

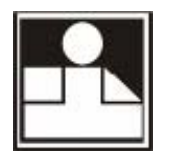

# TRADE-SECRET Registration

## Please note that, the Pricing is for ONE Registration on ONE Computer only.

Please follow following steps to register your copy of **TRADE-SECRET** 

- Make Payment EITHER by paying online through our website OR by depositing Cheque in our ICICI Bank Account OR to our Product Distributor.
  For more details on this, please follow following steps
  - a. Visit www.sbcmsolutions.com
  - b. Click 'Purchase'
  - c. Click 'Pricing and Payment Details for NEW Registration' opposite to the TRADE-SECRET logo
- After making Payment, now run TRADE-SECRET by clicking on the 'TRADE-SECRET™' icon of either of Desktop or of Windows Menu, keeping all the relevant Payment details ready with you. You need to provide us these Payment details, during the Registration process.
- 3. Following Window will appear, once the **TRADE-SECRET** is loaded

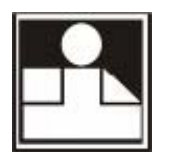

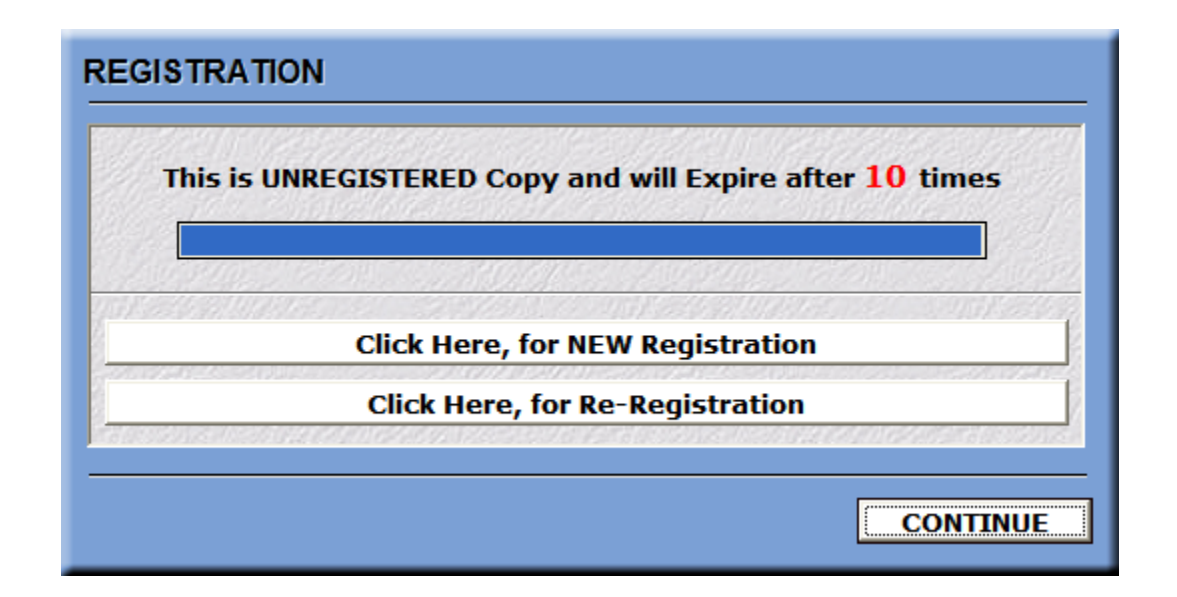

In this window, two choices are presented. You may register your copy either by clicking 'Click Here, for NEW Registration' button or by clicking 'Click Here, for Re-Registration' button.

#### **Option One : NEW Registration**

This option, as the name suggests, is for the First Time i.e. NEW Registration.

#### **Option Two : Re-Registration**

If you are already a Registered User, however, if you have changed/upgraded your computer or if you have formatted your Hard Disk and have Re-Installed **TRADE-SECRET**, then you should click '**Click Here, for Re-Registration**' button. You need to provide, in the Next Window, your Original USER ID and your e-mail ID which is registered with us. If these details are found OK, then your Re-Registration will be confirmed and all the Original Registration information of yours will be restored. Please note that, in this case, your **THIS** computer will now be used, henceforth, for Registration Verification and your OLD details will be discarded.

First of all, we'll see the steps for Option One, i.e. New Registration. After this we'll see the steps for Option Two, i.e. Re-Registration.

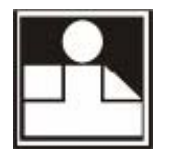

# **Option One : NEW Registration**

By clicking '**Click Here, for NEW Registration**' button the Registration wizard will start and the following window will be displayed.

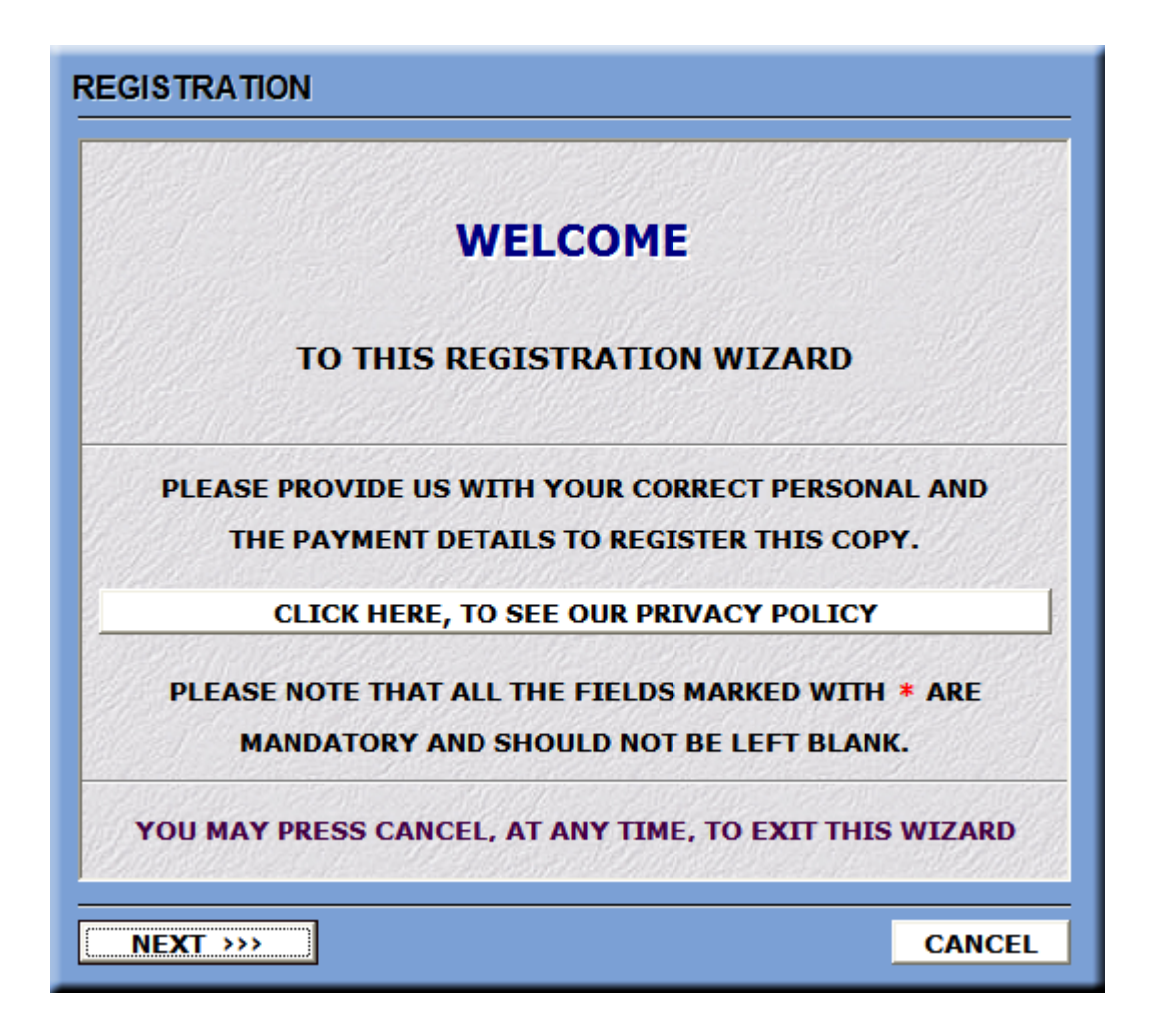

You may click '**Previous**' or '**Next**' button to move backward or forward within the Registration Wizard. You may click '**Cancel**' button, at any time, and terminate the Registration Wizard.

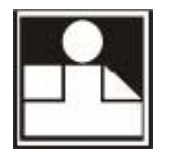

Since you'll be providing us with your personal and payment details, you may want to learn what privacy policy we follow. To know about this you may click '**Click Here**, **to see our Privacy Policy**' button.

Click 'Next' button and the Personal communication details form will appear as below.

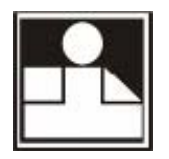

# Personal Information Details for communication form

| IAME   | FIRST NAME                              |  |
|--------|-----------------------------------------|--|
| DDRESS | •                                       |  |
|        |                                         |  |
| TTY    |                                         |  |
| INCODE | : · · · · · · · · · · · · · · · · · · · |  |
| OUNTR  | r                                       |  |
| TATE   |                                         |  |
| ISTRIC | r 👘                                     |  |
| OBILE  | ( only ONE )                            |  |
| -MAIL  | ( only ONE )                            |  |

We are expecting you to provide us with your complete and accurate information.

The Mobile Number should begin with + and the respective country code. (e.g. +919822012345 – here +91 is a code for India).

You will receive your USER ID at your Email ID, provided here. This will be required to complete your Registration Process after the Payment Confirmation. So, please provide your **IN-USE** Email ID, which you check and use regularly.

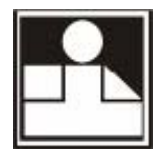

If you are already registered for any other product of ours, then this form will, automatically, be filled with the Information which you have provided earlier.

Click '**Next**' button and the Payment details form will appear as below.

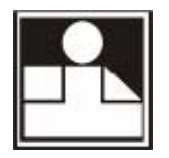

## Payment Details form

| MODE OF PAYMENT      | AMOUNT PAID ONLINE THROUGH CCAVENUE |
|----------------------|-------------------------------------|
| RUPEES YOU HAVE PAID | 2450.00                             |
| CCAVENUE ORDER No. * | 8                                   |
| DATE OF PAYMENT      | 23-May-2009                         |
|                      |                                     |
|                      |                                     |
|                      |                                     |
|                      |                                     |
|                      |                                     |
|                      |                                     |
|                      |                                     |

Please select appropriate option, as per your Payment Mode, from the drop-down box opposite to '**Mode of Payment**' text. (see image below)

| AMOUNT PAID ONLINE THROUGH CCAVENUE   | * |
|---------------------------------------|---|
| AMOUNT PAID ONLINE THROUGH CCAVENUE   |   |
| CHEQUE DEPOSITED IN OUR ICICI ACCOUNT |   |
| PAYMENT MADE TO PRODUCT DISTRIBUTOR   |   |

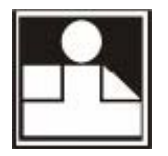

You need to provide here complete and accurate Payment details, to facilitate us to verify with our CCAvenue and ICICI Bank Account. The form will add or remove or rename entry fields, as per Your Mode of Payment.

If you have made payment to us from our website through CCAvenue then you need to select the first option, i.e. "AMOUNT PAID ONLINE THROUGH CCAVENUE" and provide CCAvenue Order Number. This CCAvenue Order Number is the number which you should receive through the mail from CCAvenue. Please see your SPAM or JUNK folders of your mailbox, if you have not received the mail from CCAvenue, after completing the payment process through CCAvenue, successfully.

If you have deposited the Cheque in our ICICI Bank Account then please select the second option, i.e. "CHEQUE DEPOSITED IN OUR ICICI ACCOUNT" and provide the relevant details.

If you have purchased **TRADE-SECRET** from any of our Product Distributor then please select the third option, i.e. "PAYMENT MADE TO PRODUCT DISTRIBUTOR". In this case, you need to provide Distributor Reference Number. This Distributor Reference Number is the number which you should receive from our Product Distributor, through whom you have purchased **TRADE-SECRET** 

Click '**Next**' button and the details submission form will appear as below.

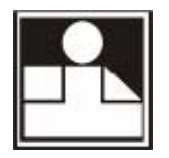

#### **Details submission form**

| EGISTRATION : SUBMIT YOUR DETAILS                                                                                                    |                                  |  |
|----------------------------------------------------------------------------------------------------|----------------------------------|--|
| REGISTRATION IN THE NAME                                                                                                    |                                  |  |
| Please Note that this Copy will be Activated Only Af<br>Verification of the Payment Details, which you have p<br>This copy will be registered for THIS COMPUTER ONI<br>the Details mentioned below | ter the<br>rovided.<br>.Y, using |  |
| COMPUTER SERIAL NUMBER HARD DISK SERIAL NUMBER VOUR E-MAIL ADDRESS                                                                                                    |                                  |  |
| CLICK HERE, TO SUBMIT YOUR DETAILS                                                                                                    |                                  |  |
| ···· PREVIOUS                                                                                                    | CANCEL                           |  |

This form will display either Your Name, Your Email ID and the Computer and Hard Disk Serial Numbers. This information will be used to register **TRADE-SECRET** on your computer. You need to verify all the details **BEFORE** submission.

You may click '**Previous**' or '**Next**' button to move backward or forward within the Registration Wizard. You may click '**Cancel**' button at any time and terminate the Registration Wizard.

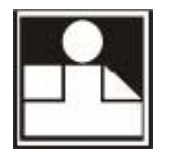

Once you verify all the details that you'll be submitting and found them correct and complete, you may click '**Click Here, to Submit Your Details**' button to submit your details.

If your details are submitted properly, for registration, the final window of the Registration Wizard will appear which is as follows.

| REGISTRATION                                                                                                    |
|----------------------------------------------------------------------------------------------------|
| THANK YOU                                                                                                    |
| YOUR DETAILS ARE SUCCESSFULLY SUBMITTED                                                                                                    |
| REFERENCE NUMBER                                                                                                    |
| PLEASE CHECK :                                                                                                    |
| for the confirmation mail from us, having your USER ID<br>and the above mentioned REFERENCE NUMBER                                              |
| Please note that you will receive the confirmation mail<br>from us, having your USER ID, only after the<br>verification of your Payment details |
| CLOSE                                                                                                    |

Here the Registration Wizard will generate and display a Registration Reference Number. It will also re-display your Email ID where we'll be sending you your USER ID, after the confirmation of your Payment Details, with our Bank Account.

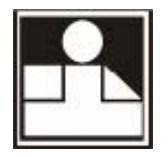

The NEW Registration Details Submission process completes here.

You need to confirm your registration by following the next step.

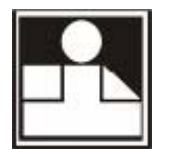

# **Registration Confirmation**

Once you submit your Communication and Payment details for registration, we'll verify and confirm them with our Bank Account, at our end. Once your details are confirmed, we will generate and activate a USER ID for you. This will be communicated to you at your Email ID, provided by you at the time of Registration Details Submission. You need to check your Email ID to see our confirmation mail with your USER ID. Please make sure that our mails are not going to SPAM or JUNK folders of your mailbox.

After receiving the USER ID from us, you need to complete the registration process by entering the USER ID in a form displayed to you whenever you'll run **TRADE-SECRET**, after the submission of your details for registration. The form will be as follows.

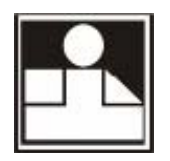

| YOUR USER ID                              |                                                                                                    |
|-------------------------------------------|----------------------------------------------------------------------------------------------------|
| REFERENCE NUMBER                          |                                                                                                    |
| PLEASE CHECK :                            | 12/22/2010/01/2010/01/2010/2010/2010/20                                                                     |
| for the confirmati<br>and the abov        | ion mail from us, having your USER ID<br>/e mentioned REFERENCE NUMBER                                      |
| Please note that yo<br>us, having your US | ou will receive the confirmation mail from<br>ER ID, only after the verification of your<br>Payment details |
| You may now use                           | e TRADE-SECRET™ for <mark>10</mark> more times                                                              |
| CLICK HERE, 1                             | TO CONFIRM YOUR REGISTRATION                                                                                |
|                                           |                                                                                                    |

This form will display your Registration Reference Number and the Email ID. You need to enter your USER ID, provided by us, in the text box opposite to 'Your USER ID' text. After this click '**Click Here, to Confirm your Registration**' button to complete the registration process.

Now, we'll see the steps for Re-Registration.

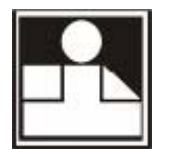

# **Option Two : Re-Registration**

By clicking 'Click Here, for Re-Registration' button the following window will be displayed.

| If you are already a Registered User, however your Hard Disk<br>was Formatted or you have Changed your Computer, then you<br>just need to Re-Register, by providing your Original<br>Registration Information |                                                                                                    |  |  |
|----------------------------------------------------------------------------------------------------|----------------------------------------------------------------------------------------------------|--|--|
| YOUR USER ID                                                                                                    |                                                                                                    |  |  |
| YOUR EMAIL ID                                                                                                    |                                                                                                    |  |  |
| Please Note that this<br>your Original Reg<br>Computer will be us                                                                                                    | Re-Registration will cause DeActivation of istration. Henceforth the Details of THIS ed, for the Verification of your Registration |  |  |
| CLICK HERE, TO                                                                                                    | VERFY YOUR ORIGINAL REGISTRATION                                                                                                   |  |  |

You need to enter your USER ID and Email ID here, which is registered with us. After this, click '**Click Here, to Verify your Original Registration**' button to confirm your Original Registration. If your Original USER ID and Email ID are confirmed then all the Original information will be restored on your computer and this Re-Registration process will be completed.

Please note that, this Re-Registration process will use your Computer and Hard Disk Serial Numbers and will update the Old details from our database with this New one.

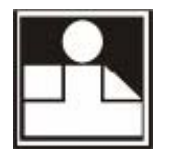

So, after this Re-Registration, your Old info will be vanished at our end. Therefore, this New information will be used for Registration Confirmation, henceforth.